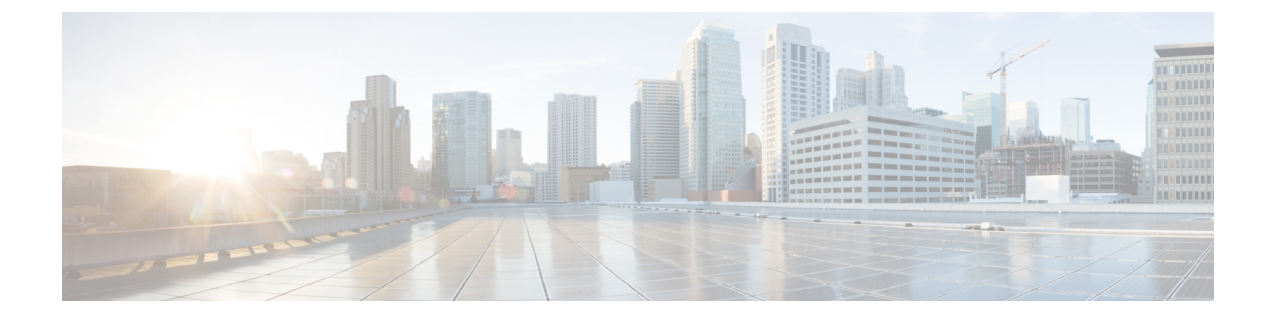

# セキュアな Survivable Remote Site Telephony (SRST)リファレンス

この章では、SRST リファレンスについて説明します。

- SRST セキュリティ (1ページ)
- SRST のセキュリティのヒント (2ページ)
- セキュアな SRST の設定 (3ページ)
- セキュア SRST リファレンスのセットアップ (4ページ)
- SRST リファレンスのセキュリティ設定 (5ページ)
- SRST リファレンスからのセキュリティの削除(7ページ)
- •ゲートウェイからの SRST 証明書の削除 (7ページ)

### SRST セキュリティ

SRST 対応ゲートウェイは Unified Communications Manager がコールを完了できない場合に限定的 な発信処理タスクを行います。

Secure SRST 対応ゲートウェイには自己署名証明書が含まれています。SRST 設定タスクを Unified Communications Manager Administrationで実行した後、Unified Communications Manager は TLS 接続を使用して SRST 対応ゲートウェイで証明書プロバイダー サービスを認証します。Cisco Unified Communications Manager は次に SRST 対応ゲートウェイから証明書を取得し、この証明書を Unified Communications Manager データベースに追加します。

Unified Communications Manager Administration で従属デバイスをリセットすると、TFTP サーバは 電話機の cnf.xml ファイルに SRST 対応ゲートウェイ証明書を追加し、そのファイルを電話機に送 信します。その後、セキュアな電話は TLS 接続を使用して、SRST 対応ゲートウェイと相互に対 話します。

### $\mathcal{P}$

**ヒント** 電話機の設定ファイルには、1つの発行者からの証明書のみが含まれています。そのため、システムは HSRP をサポートしていません。

### SRST のセキュリティのヒント

セキュアな電話機と SRST 対応ゲートウェイ間の接続を保護するために、次の基準が満たされて いることを確認します。

- SRST リファレンスには、自己署名証明書が含まれています。
- ・Cisco CTL クライアントを使用して混合モードを設定しました。
- 認証または暗号化のために電話機を設定しました。
- SRST リファレンスを [Unified Communications Manager Administration] で設定している。
- •SRST 設定後に SRST 対応ゲートウェイと従属する電話をリセットしている。

(注)

Unified Communications Manager は、電話の証明書情報を含む PEM 形式のファイルを SRST 対応 ゲートウェイに提供します。

- (注)
  - LSC 認証の場合は、CAPF ルート証明書 (CAPF der) をダウンロードします。このルート証明書に より、セキュア SRST は TLS ハンドシェイク中に電話機の LSC を確認できます。
    - クラスタセキュリティモードが非セキュアの場合、[Unified Communications Manager Administration] でデバイスセキュリティモードが認証済みまたは暗号化であることが示され ても、電話の設定ファイルではデバイスセキュリティモードが非セキュアなままです。この ような状況では、電話は SRST 対応ゲートウェイおよび Unified Communications Manager で非 セキュアな接続を試みます。

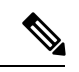

(注) クラスタ セキュリティ モードは、スタンドアロン サーバまたはクラス タのセキュリティ機能を設定します。

- クラスタセキュリティモードが非セキュアと同等の場合、システムはセキュリティ関連の設定を無視します。たとえば、デバイスセキュリティモードの場合はSRSTセキュアですか。
   チェックボックスなどをオンにします。設定はデータベースから削除されませんが、セキュリティは提供されません。
- 電話機は、クラスタセキュリティモードが混合モードになっている場合にのみ、SRST 対応 ゲートウェイへのセキュアな接続を試行します。電話設定ファイルのデバイスセキュリティ モードが authenticated または encrypted に設定されている場合は、SRST セキュアですか。[
   Srst 設定 (Srst Configuration)] ウィンドウでチェックボックスがオンになっており、有効な srst 対応ゲートウェイ証明書が電話機の設定ファイルに存在しています。

- ・以前の Unified Communications Manager リリースでセキュア SRST リファレンスを設定していた場合、設定の移行はアップグレード中に自動的に行われます。
- ・暗号化または認証済みモードの電話がSRSTにフェールオーバーし、SRSTでの接続中に、クラスタセキュリティモードが混合モードから非セキュアモードに切り替わる場合、これらの電話は自動的にUnified Communications Managerにフォールバックしません。SRSTルータの電源をオフにし、これらの電話をUnified Communications Managerに強制的に再登録します。電話がUnified Communications Managerにフォールバックした後、SRSTに電源を入れることができます。フェールオーバーとフォールバックは再び自動になります。

# セキュアな SRST の設定

次の手順は、セキュリティのために SRST 設定プロセスを実行するタスクを示しています。

#### 手順

| Step 1 | デバイスが Unified Communications Manager とセキュリティに対応できるよう、SRST 対応ゲート<br>ウェイで必要なすべての作業を実行したことを確認します。                           |  |
|--------|----------------------------------------------------------------------------------------------------|--|
|        | 詳細は、このバージョンの Unified Communications Manager に対応した『 <i>CiscoIOS SRST Version</i><br>System Administrator Guide』を参照してください。 |  |
| Step 2 | CiscoCTLクライアントをインストールして設定するために必要なすべてのタスクを実行したこと<br>を確認します。                                                               |  |
| Step 3 | 電話に証明書が存在することを確認します。                                                                                                    |  |
|        | 詳細については、ご使用の電話機モデルのCisco Unified IP 電話 のマニュアルを参照してくださ<br>い。                                                              |  |
| Step 4 | 電話機が認証または暗号化用に設定されていることを確認します。                                                                                           |  |
| Step 5 | [デバイスプールの設定 (Device Pool Configuration)] ウィンドウでの SRST リファレンスの有効化を<br>含む、セキュリティのための SRST リファレンスを設定します。                    |  |

Step 6 SRST 対応のゲートウェイと電話をリセットします。

#### 関連トピック

電話機へのセキュリティ プロファイルの適用 Cisco CTL クライアントの設定 セキュア SRST リファレンスのセットアップ, on page 4

### セキュア SRST リファレンスのセットアップ

[Cisco Unified Communications Manager Administration][Unified Communications Manager Administration] で SRST リファレンスを追加、更新、または削除する前に、次の点を考慮してください。

- セキュアな SRST リファレンスの追加:初めて SRST リファレンスのセキュリティ設定を行う際に、表1:セキュア SRST リファレンスの設定(6ページ)で説明されているすべての項目を設定する必要があります。
- セキュアな SRST リファレンスの更新: [Unified Communications Manager Administration] で SRST の更新を実行しても、SRST 対応ゲートウェイの証明書は自動的には更新されません。 証明書を更新するには、[Update Certificate] ボタンをクリックする必要があります。このボタ ンをクリックすると、証明書の内容が表示されるので、この証明書を受け入れるか拒否する 必要があります。証明書を受け入れると、Unified Communications Manager では、Unified Communications Manager サーバ、またはクラスタ内の各 Unified Communications Manager サー バで、信頼できるフォルダ内にある SRST 対応ゲートウェイの証明書を置き換えます。
- セキュアなSRSTリファレンスの削除:セキュアなSRSTリファレンスを削除すると、Unified Communications Manager データベースおよび電話の cnf.xml ファイルから SRST 対応ゲート ウェイの証明書が削除されます。

**SRST** リファレンスの削除方法については、『Administration Guide for Cisco Unified Communications Manager』を参照してください。

セキュアな SRST リファレンスを設定するには、次の手順を実行します。

手順

- **Step 1** [Unified Communications Manager Administration] で、[**System**] > [**SRST**] を選択します。 [Find and List] ウィンドウが表示されます。
- Step 2 次のいずれかの作業を実行します。
  - a) 新しい SRST リファレンスを追加するには、[Find] ウィンドウで [Add New] をクリックします (プロファイルを表示し、[新規追加 (Add New)] をクリックすることもできます)。各フィール ドにデフォルト設定が取り込まれた設定ウィンドウが表示されます。
  - b) 既存の SRST リファレンスをコピーするには、『Administration Guide for Cisco Unified Communications Manager』の説明に従って適切な srst リファレンスを見つけ、[copy] 列でその レコードの [copy] アイコンをクリックします。(プロファイルを表示し、[コピー(Copy)] を クリックすることもできます)。設定ウィンドウが表示され、設定された項目が示されます。
  - c) 既存の SRST リファレンスを更新するには、『Administration Guide for Cisco Unified Communications Manager』の説明に従って適切な srst リファレンスを見つけます。
     設定ウィンドウが表示され、現在の設定が示されます。
- **Step 3** 表 1: セキュア SRST リファレンスの設定 (6ページ)の説明に従ってセキュリティ関連の設定 を入力します。

**SRST** リファレンスの追加設定の詳細については、*Cisco Unified Communications Manager* のアドミ ニストレーションガイドを参照してください。

[Find and List] ウィンドウが表示されます。

- Step 4 [Is SRST Secure?] をオンにした後、チェックボックスをオンにすると、[証明書の更新 (Update Certificate)] ボタンをクリックして SRST 証明書をダウンロードする必要があるというメッセージ がダイアログボックスに表示されます。[OK] をクリックします。
- **Step 5** [保存 (Save)] をクリックします。
- **Step 6** データベース内の SRST 対応ゲートウェイ証明書を更新するには、[証明書の更新(Update certificate)] ボタンをクリックします。
  - **ヒント** このボタンは、[Is SRST Secure?] チェック ボックスをオンにして [Save] をクリックした 場合にだけ表示されます。
- **Step 7** 証明書のフィンガープリントが表示されます。証明書を受け入れるには、[Save] をクリックします。
- **Step 8** [閉じる (Close)] をクリックします。
- **Step 9** [SRST Reference Configuration] ウィンドウで、[**Reset**] をクリックします。

### 次のタスク

[デバイスプールの設定 (Device Pool Configuration)] ウィンドウで srst リファレンスが有効になっていることを確認します。

#### 関連トピック

SRST セキュリティに関する詳細情報の入手先

### SRSTリファレンスのセキュリティ設定

次の表では、[Unified Communications Manager Administration] で利用可能なセキュア SRST リファ レンスの設定を説明します。

I

#### 表 1:セキュア SRST リファレンスの設定

| 設定                                                     | 説明                                                                                                    |
|--------------------------------------------------------|----------------------------------------------------------------------------------------------------|
| セキュアSRST(Is SRST Secure?)                              | SRST 対応ゲートウェイに自己署名証明書が含<br>まれることを確認した後で、このチェックボッ<br>クスをオンにします。                                                                                                    |
|                                                        | <ul> <li>SRSTを設定し、ゲートウェイおよび従属する<br/>電話をリセットすると、CiscoCTL Provider サー<br/>ビスは、SRST 対応のゲートウェイ上の証明書<br/>プロバイダサービスに対して認証を行います。</li> <li>CiscoCTLクライアントはSRST 対応ゲートウェ<br/>イから証明書を取得し、この証明書を Unified</li> <li>Communications Manager データベースに保存します。</li> <li>ヒント SRST 証明書をデータベースおよび電<br/>話から削除するには、このチェック<br/>ボックスをオフにして [Save] をクリッ<br/>クし、従属する電話をリセットしま<br/>す。</li> </ul> |
| SRST 証明書 プロバイダー ポート(SRST<br>Certificate Provider Port) | このポートは SRST 対応ゲートウェイで証明書<br>プロバイダーサービスの要求をモニタします。<br>Unified Communications Manager は、このポート<br>を使用して SRST 対応ゲートウェイから証明書<br>を取得します。CiscoSRST 証明書プロバイダの<br>デフォルトポートは 2445 です。<br>SRST 対応のゲートウェイ上でこのポートを設<br>定したら、このフィールドにポート番号を入力                                                                                                    |
|                                                        | <ul> <li>します。</li> <li>ヒント ポートが現在使用されている場合、またはファイアウォールを使用していて、ファイアウォール内のポートを使用できない場合は、別のポート番号を設定する必要があります。ポート番号は1024~49151の範囲内に存在する必要があります。それ以外の場合は、次のメッセージが表示されます:ポート番号には数字のみを含めることができます。</li> </ul>                                                                                                    |

| 設定                           | 説明                                                                                                    |
|------------------------------|----------------------------------------------------------------------------------------------------|
| 証明書を更新する(Update Certificate) | ヒント このボタンは、[セキュア SRST (Is<br>SRST Secure?)] チェックボックスを<br>オンにして[保存 (Save)]をクリック<br>した場合のみ表示されます。                                                                                                    |
|                              | auge fair データベインにある場合、このホタン<br>をクリックすると、CiscoCTL クライアントが<br>Unified Communications Manager データベースに<br>保存されている SRST 対応ゲートウェイの証明<br>書を置き換えます(証明書がデータベースに存<br>在する場合)。従属する電話をリセットする<br>と、TFTP サーバは cnf.xml ファイル(および新<br>しい SRST 対応のゲートウェイ証明書)を電話<br>に送信します。 |

関連トピック

**SRST**のセキュリティのヒント, on page 2 詳細情報の入手先

## SRST リファレンスからのセキュリティの削除

セキュリティを設定した後にSRSTリファレンスを非セキュアにするには、[Is SRST Secure?] チェッ クボックスをオフにします。[SRST 設定 (SRST Configuration)] ウィンドウのチェックボックスを オンにします。ゲートウェイのクレデンシャルサービスをオフにする必要があることを示すメッ セージが表示されます。

# ゲートウェイからの SRST 証明書の削除

SRST 証明書が SRST 対応ゲートウェイに存在しない場合は、Unified Communications Manager デー タベースおよび電話から、SRST 証明書を削除する必要があります。

このタスクを実行するには、[IS Srst Secure?]チェックボックスをオフにして、[Srst Configuration] ウィンドウで[Update]をクリックします。次に、[Reset Devices]をクリックします。

I